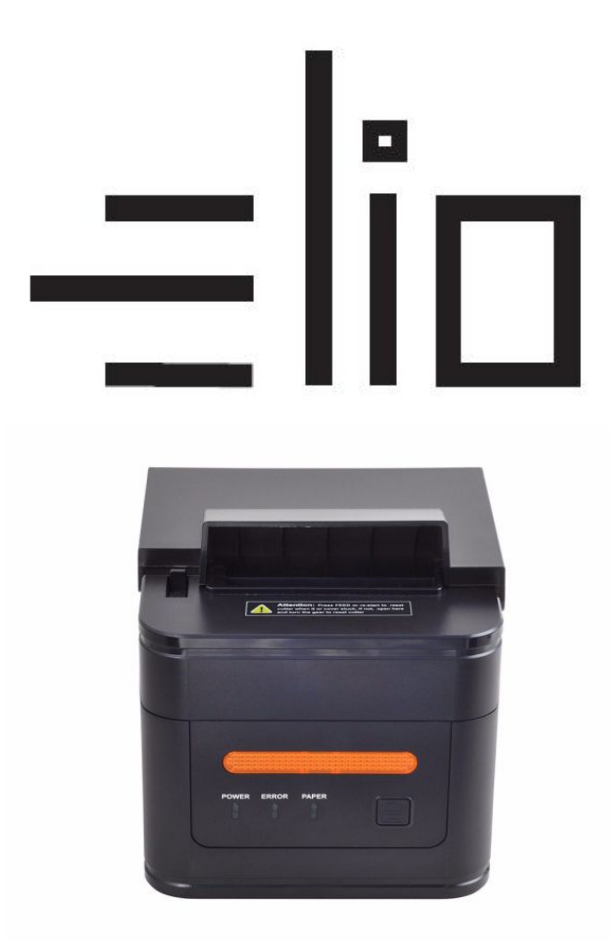

# elio POS tiskárna XP-H300L USB + RS232 + LAN

# Uživatelský manuál CZ

## <u>Poznámky</u>

- 1. Umístěte tiskárnu na stabilní místo a zabraňte vibracím a nárazů.
- Neuskladňujte a nepoužívejte tiskárnu na místech s vysokou teplotou a vlhkostí a vyhněte se i místům s velkým znečištěním.
- 3. Adaptér tiskárny by měl být připojen na vhodně uzemněnou zásuvku. Je třeba se vyhnout sdílení stejné zásuvky s velkým motorem nebo jinými zařízeními, které mohou způsobit kolísaní výkonu.
- 4. Měli bychom zabránit kontaktu s vodou. Pokud se tak stane okamžitě vypněte napájení.
- 5. Tiskárna by neměla tisknout bez papíru, protože to může vážně poškodit tlačíci gumový váleček a tepelnou tiskovou hlavu.
- 6. Pokud tiskárna není po delší dobu používana, prosím odpojte napájení adaptéru.
- 7. Používejte iba dodaní príslušenství nesnažte se svépomocí opravovat nebo modifikovat tiskárnu.
- 8. Adaptér se specialně používá s tiskárnou.
- 9. Aby byl zajištění kvalitný tisk a životnost tiskárny, doporučuje se používat kvalitní papíry pro tisk.
- 10. Prosím vypněte napájení v případě manipulace s kabely.
- 11. Tento produkt je použiteľný pre tropické podmínky při nadmořské výšce 5000m a méně.

## Aplikácie:

- POS systémy
- EFT POS systémy
- Sport, poštovní služba a civilní letectví
- Informační a servisná systémy
- Tisk informací měřicích přístrojů

Daně, účty

## Obsah balení:

Tiskárna a príslušenství

| Uživatelský manuál          | 1 kopie |
|-----------------------------|---------|
| Tiskárna                    | 1 sada  |
| Serial/USB kabel            | 1 kus   |
| Adaptér(včetně nap. kabelu) | 1 sada  |
| Rola papíru                 | 1 role  |
| Ovladač (CD-ROM)            | 1 kus   |

## Základní vlastnosti:

- Vysoká rýchlost tisku 260mm/s, 300mm/s
- Podpora síťového tisku, kuchyně
- 80 120 mm kapacita papíru
- Vysoká rýchlost tisku textu a grafiky, vynikající kvalita tisku a spolehlivý výkon
- Podpora funkce monitorování stavu tiskárny, kontrola stavu tiskárny
- Vyhýbejte sa poruše
- Alarm při výskytu chyby
- Vysokorychlostný režim ke stažení ovladače, podpora systemu Linux
- Podpora detekce černé značky
- Podpora 256k bytového NV loga, stáhnutí uložiska a tisk
- Serialoví + USB + Lan rozhraní
- Lepší tesnení mechanizmu tiskárny, životnost mechanizmu může dosáhnout až do 100 km a životnost řezaček až do 100 miliónov kusů.
- Podpora QR kódů, PDF417 tisk
- Podpora čínskýho GB18030
- Mnoho volitelných medzinárodných jazyků, zjednodušený/tradičný čínsky jsou konvertibilní příkazem
- Vstavaní webová stránka, nastavení tiskárny přímo cez IE port
- 58MM/80MM voliteľní rolka papíru

#### Vyhněte se poruše

Vysoká rychlost tisku

Podpora tisku QR kódů

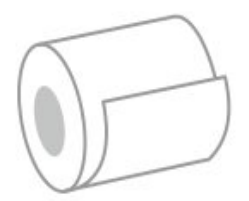

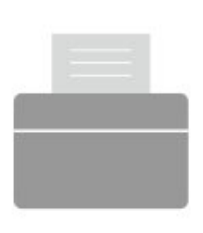

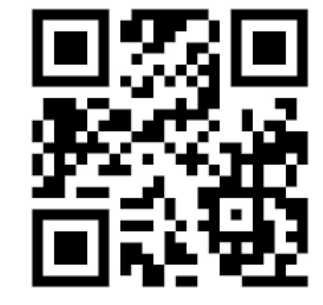

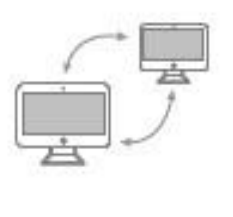

Podpora síťového tisku

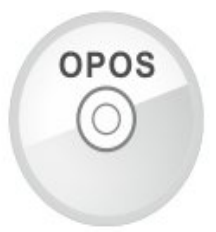

Hi-Level OPOS ovladač

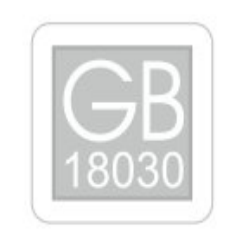

Podpora mezinárodních jazyků

# Technické parametre:

| Metoda tisku         | Přímá tepelná                                                                                      |
|----------------------|----------------------------------------------------------------------------------------------------|
| Rýchlost tisku       | 260mm/s, 300mm/s                                                                                   |
| Detekce černé značky | podporuje                                                                                          |
| Monitorování síte    | podporuje                                                                                          |
| Role papíru          | 79,5±0.5mm                                                                                         |
| Hustota tisku        | 576 bodov/riadok alebo 512 bodov/riadok                                                            |
| Velikost znaků       | ANK znak, Font A: 12 X 24 bodov,Font B:<br>9X17 bodov Zjednodušený/tradičný<br>Čínsky: 24X24 bodov |
| Příkazy              | Kompatibilné s ESC/POS                                                                             |
| Rozhraní (volitelné) | Serial+USB+LAN, USB+Paralelné                                                                      |
| Auto cutter          | Úplný alebo čiastočný (voliteľné)                                                                  |

| Spolehlivost            | Životnost tiskové hlavy: 100 km                              |
|-------------------------|--------------------------------------------------------------|
| 2D kód                  | QR kód, PDF417                                               |
| NV paměť                | 256k bajtov                                                  |
| Vstupní buffer          | 2048 bajtov                                                  |
| Vstupní napětí adaptéru | AC 110V/220V, 50~60Hz                                        |
| Tloušťka papíru         | 0.06 – 0.08mm                                                |
| Zdroj                   | DC 24V = 2.5A                                                |
| Vstupní napětí tiskárny | DC 24V = 2.5A                                                |
| Peněžní zásuvka         | DC 24V = 1A                                                  |
| Pracovní prostředí      | Teplota (0~45°C ), vlhkost (10~80%)                          |
| Skladovací prostředí    | Teplota (-10~60°C ), vlhkost (10~90%)                        |
| Podpora                 | Win 9X/Win 2000/Win 2003/ Win XP/Win<br>7/Win 8/Win 10/Linux |

# Přípojení:

- A. Připojte napájecí kabel do zdroje napětí a do tiskárny.
- B. Připojte tiskárnu k PC/tabletu.
- C. Připojte peněžní zásuvku.

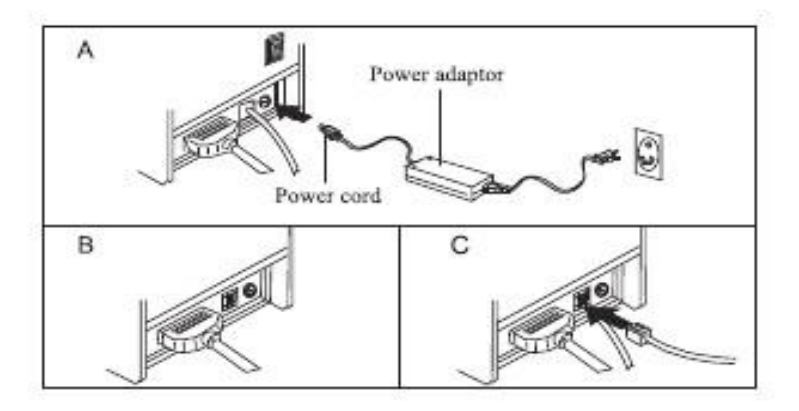

# Vkládání role papíru:

Pro tepelní tiskárny typu 80mm je určená tepelní papírová rolka 80mm. Metoda vkládání papírové rolky je popsána níže:

- a) Otevřete horní kryt tiskárny
- b) Vložte roli papíru do přihrádky podle vyobrazení
- c) Vytáhněte kus papíru ven z krytu a potom kryt zavřete
- d) Vytisknete jednu testovací stranu pro ujištení že ste papír vložili správne

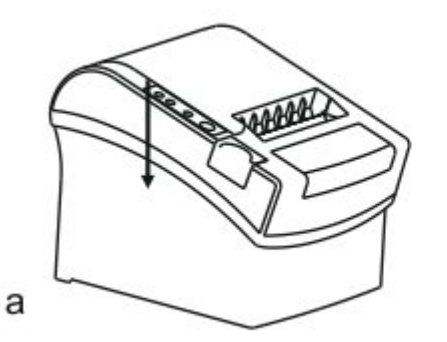

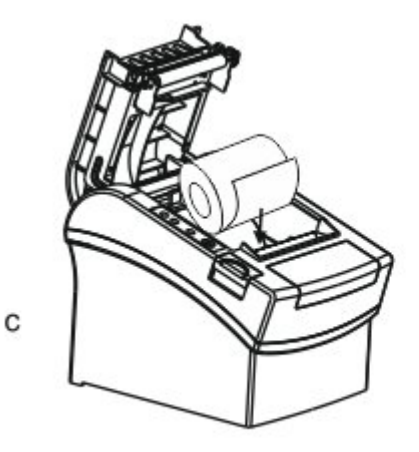

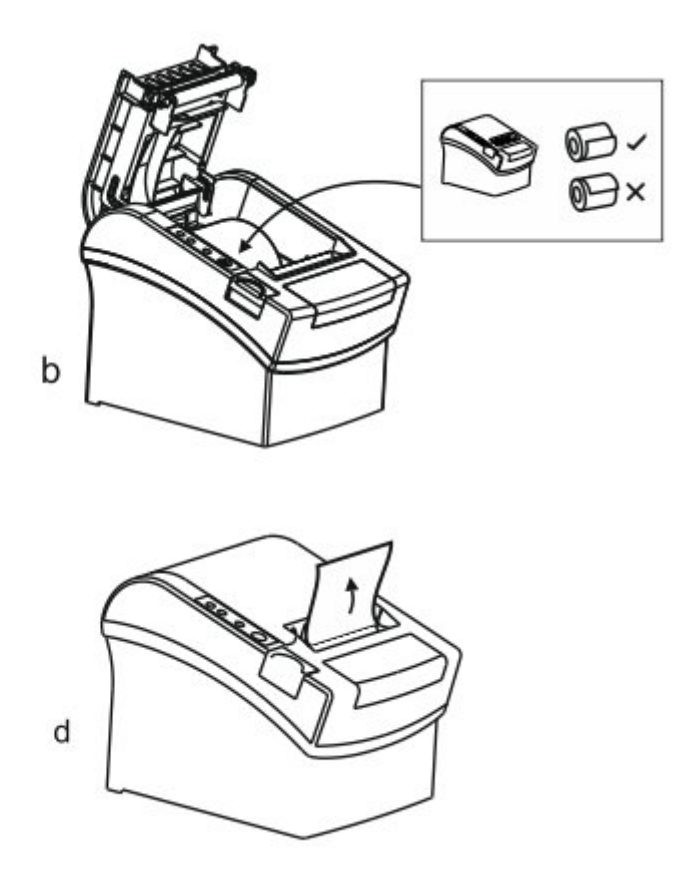

# Nastavení módu tisku (DIP switche):

DIP switchi můžeme změniť nastavení, jako například: řezačku, jazyky, beeper, hustotu tisku, přenosovou rychlost atď.

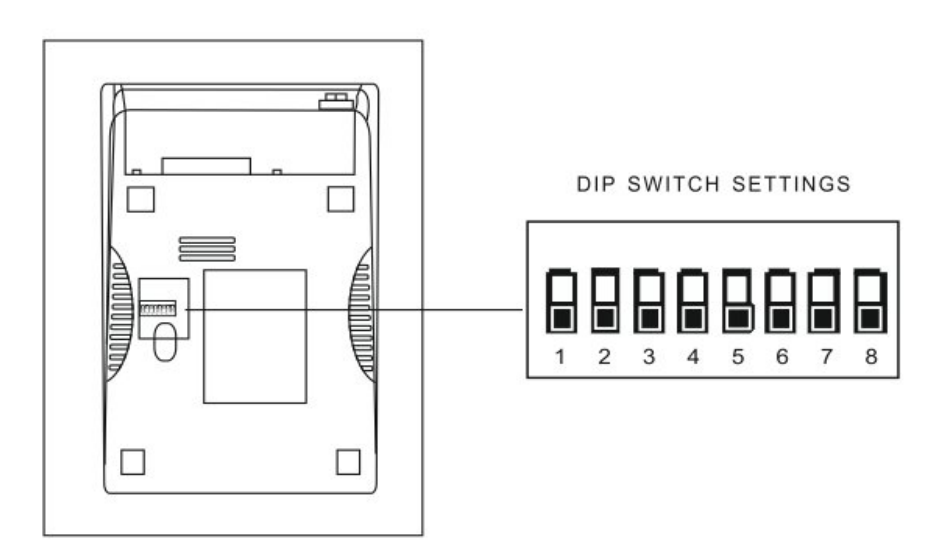

# Zoznam funkcií DIP:

| DIP funkcia |                             |       |        |  |
|-------------|-----------------------------|-------|--------|--|
| No.         | Funkce                      | ON    | OF     |  |
| SW-1        | S řezáním nebo bez          | NE    | ANO    |  |
| SW-2        | Zvolení zvuku               | ANO   | NE     |  |
| SW-3        | Hustota tisku               | TMAVÁ | SVĚTLÁ |  |
| SW-4        | Dvou-bajtový<br>znakový kód | NE    | ANO    |  |
| SW-5        | Počet znaků v řádku         | 42    | 48     |  |
| SW-6        | Cuter s peněžní<br>zásuvkou | ANO   | NE     |  |

| SW-7                                   | ON    | OFF    | ON   | OFF   |
|----------------------------------------|-------|--------|------|-------|
| SW-8                                   | ON    | ON     | OFF  | OFF   |
| Přenosová<br>rychlost (bps) –<br>bit/s | 38400 | 115200 | 9600 | 19200 |

## Názvy tlačítek a funkcí indikátorů:

#### 1) Tlačítko [FEED]

Stisknutím tlačítka FEED posunete papír manuálne.

### 2) Indikátor [ PAPER ] (LED světlo)

Modré a červené světla znamenají nedostatek papíru, žádný alarm představuje že všechno je v pořádku.

#### 3) Indikátor [ POWER ]

Pokud indikátor svítí, znamená to že tiskár je zapnuta, pokud indikátor nesvítí tiskárna je vypnuta.

#### 4) Tlačítko [ ERROR ]

Bliká při výstupě papíru, řri odstraňovaní chyb, při prehřátí tiskové hlavy a podobne.

## Self Test

Metoda: Po připojení tiskárny, vypněte tiskárnu, stiskněte a podržte tlačítko Podávaní papíru (FEED) a zapněte tiskárnu súčastne asi 2 sekundy, pak pusťte tlačítko FEED, tiskárna vytiskne nastavění tiskárny.

## Metoda zadávaní hexadecimal

Metoda: Poté co je tiskárna připojená, stiskněte a podržte tlačítko Podávaní papíru (FEED) přibližne na 10 sekund, pak pusťte tlačítko pro zadání hexadecimálneho výpisu. Tiskárna vytiskne "Hexadecimálny výpisový" blok.

## Reset tiskárny

Metoda: Pokud je tiskárna připojena stiskněte a podržte tlačítko Podávaní papíru (FEED) přibližne na 20 sekund, tiskárna vydá zvuk, a je nastavena na továrenskou verzi.

## QR kód funkce

1. <u>QR kód: nastavte velikost jednotky</u>

(kód příkazu)

ASCII: GS (0g n

Decimal: 29 40 107 48 103 n

Hex: 1D 28 6B 30 67 n

Popis funkce: Nastavte velikost jednotky QR kódu do "n"

Rozsah parametru: 1 < n < 16

Původní n = 3

Poznámka: N dot = Unit šiřka = Unit výška

ESC @ selhání nastavení příkazu když je tiskárna vypnutá a resetována.

#### 2. QR kód: Nastavení chyby opravy stupně

(kód příkazu)

ASCII: GS (0 i n

Decimal: 29 40 107 48 105 n

Hex: 1D 28 6B 30 69 n

#### 3. Funkce popisu: Nastavení chyby QR kódu opravy stupně, význam parametrů "N" je popsání níže:

| n  | instrukce | Správny poměr (%) |
|----|-----------|-------------------|
|    |           |                   |
| 48 | Třída L   | 7                 |
| 49 | Třída M   | 15                |
|    |           |                   |
| 50 | Třída Q   | 25                |
|    |           |                   |
| 51 | Třída H   | 30                |
|    |           |                   |

#### 48 < n < 51 Interval parametrů:

n = 48 výchozí:

Poznámka: QR kód používá RS algoritmus na generaci chyby správního kódu a nastavění příkazů může vypršat když je tiskárna resetována a vypnuta.

### QR kód : Přenos dat do kódové paměti

(kód příkazu)

ASCII: GS ( 0 nL nH dl...dk

Decimal: 29 40 107 48 103 nL nH dl...dk

Hex: 1D 28 6B 30 80 nL nH dl...dk

Popis funkce: Nastavění přenosu dat QR kódu do kódové paměti

Rozsah parametrů: 4 < (nL + nH\*256) < 2710

32 < d < 255

Výchozí : žádné

Poznámka: Po přijetí, data jsou ponechány do dalšího resetu.

K bajt dl...dk je považován za kódovány data

Dl...dk mohou obsahovat data uvedené v tabulce.

| Znakový list    | Vrátane charaktru uvedených níže              |
|-----------------|-----------------------------------------------|
| Číslo           | 0 - 9                                         |
| Písmeno a číslo | 0 – 9 ; A – Z ; SP, \$, %, *, +, -, . , , , : |
| Čínskej znak    | GB18030-2000, Shift-JIS, JISX0208 standard    |
| 8 bitové data   | 00H-FFH                                       |

## QR kód : Tisk QR kódu z kódové paměti

(kód příkazu) ASCII: GS ( 0 ? Decimal: 29 40 107 48 129 Hex: 1D 28 6B 30 81 Popis funkce: Tisk QR kódu z kódové paměti Rozsah parametru: žádný Výchozí : žádný Poznámka: Pokud je velikost QR kódu mimo místa tisku, tisk je zrušen. Ak je kódová pamět dat prázdní, tisk je zrušen.

## Údržba řezačky

#### Metoda (1)

Vypněte výkon a pak restartujte.

#### Metoda (2)

Otočte kolésko na tiskově hlavě, řezačka se vrátí do původné pozice.

Varování: Neotvírejte kryt silou aby nedošlo k poškození tiskové hlavy a řezače.

## USB port a virtuální Com port, výměnná příkazová sada

Kód příkazu

Decimálny: 31 27 31 184 19 20 N

Hex: 1F 1B 1F B8 13 14 N

Popis: Prostředníctvím výše uvedených příkazových sad můžeme vyměnit USB port a virtuální COM port

Rozsah: N=0 USB; N=1 virtuální COM port.

(Musí byť připojena odpovedající tiskárna) jak je vidět na obrázku.

| OLPT OI              | сом 🔹    | USB  | O NET | Printer Type<br>POS-58 | POS-76 POS-80      |
|----------------------|----------|------|-------|------------------------|--------------------|
| LPT Set              | COM Set  |      | 9600  |                        |                    |
| NET Set<br>Local IP: | 192 16   | 8 1  | . 110 | Refresh                |                    |
| Printer IP:          | 192 16   | 8 12 | 3 100 | Connect                | Ping               |
| New IP:              | 192 . 16 | 8 1  | . 100 | Set New IP             | NetMonitor         |
| New ID:              | 0.0      | 0    | 0     | NewID                  | (Set last four ID) |
|                      |          |      |       |                        | Cut Paper          |
|                      |          |      |       |                        | Open cash drawe    |
|                      |          |      |       |                        | Driver Print       |
|                      |          |      |       |                        | - Advanced         |
| -                    | POS PI   | RINT | ER TE | ST V3.0C               | 中文简体               |
| PAC                  |          |      |       |                        |                    |

## Instalace ovladače tiskárny

Dve metody:

- 1) Instalace ovladače přímo
- 2) Tisk přímo cez port

#### (1)Instalace ovladače v OS WINDOWS (Postupujte podle návodu)

1. Otevřete disk CD-ROM a dvakrát klikněte na ikonu pro instalaci, pokračujte na další krok:

| 🛡 Us         | er Account Contro                                                                                       | I                                  | ×    |  |  |
|--------------|----------------------------------------------------------------------------------------------------|------------------------------------|------|--|--|
| 1            | Do you want to allow this app from an unknown publisher to make changes to your PC?                     |                                    |      |  |  |
|              | Program name:POS Printer Driver Setup V7.17.exePublisher:UnknownFile origin:Hard drive on this computer |                                    |      |  |  |
| Show details |                                                                                                    |                                    |      |  |  |
|              |                                                                                                    | Change when these notifications ap | pear |  |  |

2. Zvolte Souhlasím ("I agree"), pokračujte dále

| Li | cense Agreement                                                                                                    |   |
|----|----------------------------------------------------------------------------------------------------|---|
|    | Please read the following important information before continuing.                                                                                                    |   |
|    | Please read the following License Agreement. You must accept the terms of this<br>agreement before continuing with the installation.                                                                                                    |   |
|    | SOFTWARE LICENSE AGREEMENT                                                                                                    | * |
|    | IMPORTANT - PLEASE READ CAREFULLY! The POS software you are about to<br>download will be licensed to you, the licensee, on the condition that you agree<br>with POS to the terms and conditions set forth in this legal agreement. PLEASE<br>READ THIS AGREEMENT CAREFULLY. YOU WILL BE BOUND BY THE TERMS OF<br>THIS AGREEMENT IF YOU INSTALL, DOWNLOAD, COPY, OR OTHERWISE USE THE<br>SOFTWARE. If you do not agree to the terms contained in this agreement, please<br>do not install or download the software. Please record the date of download in<br>order to activate the limited ninety (90) day warranty (see below). |   |
|    | del del                                                                                                    | - |
| 1  | I accept the agreement                                                                                                    | * |

3. Zvolte standardní instalaci, pokračujte dále

| Setup                                                                                 | ×      |
|---------------------------------------------------------------------------------------|--------|
| Select Destination Location<br>Where should POS Printer Driver V7.17 be installed?    | Ð      |
| Setup will install POS Printer Driver V7. 17 into the following folder.               |        |
| To continue, click Next. If you would like to select a different folder, click Browse |        |
| C: \POS Printer Driver V7.17 Brows                                                    | e      |
|                                                                                       |        |
|                                                                                       |        |
|                                                                                       |        |
|                                                                                       |        |
| At least 7.9 MB of free disk space is required.                                       |        |
| < <u>B</u> ack <u>N</u> ext >                                                         | Cancel |

4. Zaškrtněte vytvořiť odkaz na ploše a pokračujte dále

| tup                    |                                               |                 |                |                     | ×          |
|------------------------|-----------------------------------------------|-----------------|----------------|---------------------|------------|
| Select Add<br>Which ad | <b>itional Tasks</b><br>ditional tasks should | l be performed  | ?              |                     | Ð          |
| Select th<br>Driver V7 | e additional tasks yo<br>. 17, then dick Next | u would like Se | tup to perform | while installing PC | DS Printer |
| Additiona              | l shortcuts:                                  |                 |                |                     |            |
| 🗹 Crea                 | te a <u>d</u> esktop shortc                   | ut              |                |                     |            |
|                        |                                               |                 |                |                     |            |
|                        |                                               |                 |                |                     |            |
|                        |                                               |                 |                |                     |            |
|                        |                                               |                 |                |                     |            |
|                        |                                               |                 |                |                     |            |
|                        |                                               |                 |                |                     |            |
|                        |                                               |                 |                |                     |            |
|                        |                                               |                 | < Pade         | Next >              | Canad      |
|                        |                                               |                 | < <u>B</u> ack | <u>iv</u> ext >     | Cancel     |

5. Klikněte na instalovat pro začátek instalace

| Setup                                                                                                    | ×     |
|----------------------------------------------------------------------------------------------------|-------|
| Ready to Install<br>Setup is now ready to begin installing POS Printer Driver V7.17 on your<br>computer.        | Ð     |
| Click Install to continue with the installation, or click Back if you want to review or<br>change any settings. |       |
| Destination location:<br>C:\POS Printer Driver V7.17                                                            | ^     |
| Additional tasks:<br>Additional shortcuts:<br>Create a desktop shortcut                                         |       |
|                                                                                                    |       |
| < >                                                                                                    | ~     |
| < Back Install Ca                                                                                               | ancel |

6. Klikněte na dokončit

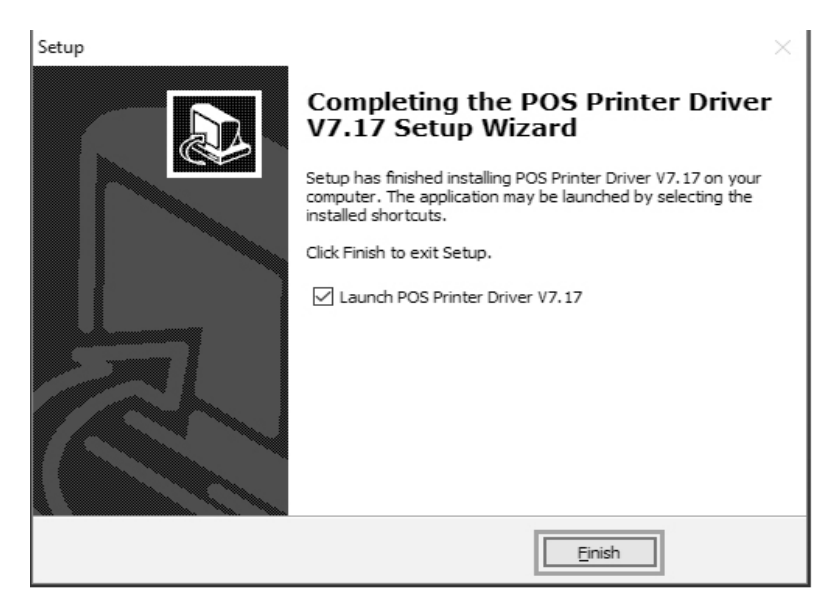

7. Zvolte správnej port a typ tiskárny

| You are using Windows 7 x86 05.<br>Please adect Windows 7 to Install.<br>Select Windows X9<br>C Windows X9<br>C Windows 203<br>C Windows 203<br>C Windows 8 | You are using Windows 7 x86 05.<br>Please edect Windows 7 to install.<br>- Select Windows X9<br>- Windows X9<br>- Windows X9<br>- Windows 203<br>- Windows 8 |
|----------------------------------------------------------------------------------------------------|----------------------------------------------------------------------------------------------------|
| (# Windows 7)                                                                                                    | POS Printer Driver V7.01                                                                                                    |
| Select Printer Series                                                                                                    |                                                                                                    |
|                                                                                                    | Your printer's USB port is;<br>USB 001-                                                                                                    |
| C P06-60 C P06-60C                                                                                                    | 0.00.001                                                                                                    |
| C P06-90 C P05-76                                                                                                    |                                                                                                    |
| (* POS-76C                                                                                                    |                                                                                                    |
| Bernacks. "C" means item with satter                                                                                                    | T SPC Default Printer                                                                                                    |

8. Klikněte na OK pro nakonfigurování portu

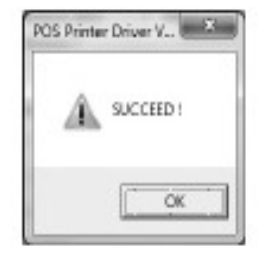

9. Zvolte detekován USB001, klikněte aplikovat, ako je vidět na obrázku:

| Erint to the I | iollowing p | ortól Doca     | nerks mill p                  | int to th | e list free    |   |
|----------------|-------------|----------------|-------------------------------|-----------|----------------|---|
| Fat            | Descript    | ion.           | Printer                       | 6         |                |   |
| COM9           | Serial Fe   | *              |                               |           |                |   |
| E COM5         | Serial Pa   | e              |                               |           |                | 1 |
| E COM          | Serie Pa    | e.             |                               |           |                |   |
| TT USR012      | Virtual et  | rinter part fo |                               |           |                |   |
| R LINKS        | Vital       | Gran plant f   | 1                             |           | aning          |   |
| D XPSPort      | t Local Pe  | e.             | Microsoft XPS Document Writer |           | *              |   |
| Add            | et-         | R              | elete Port                    |           | Configure Port | a |
| Double bi      | faction     | owert          |                               |           |                |   |

10. Zvolte – Základní a vytlačte testovací stranu:

|                     |         |                  |                  |            | -         |         |
|---------------------|---------|------------------|------------------|------------|-----------|---------|
| grined? Sharing     | Pots    | Advanced         | Color Management | Security   | Device    | Setings |
| æ [                 | 20158   | 1                |                  |            |           |         |
| Locefian            |         |                  |                  |            |           |         |
| Connert             |         |                  |                  |            |           |         |
| Mgdel p<br>Features | as68 11 | 0.0.0.1          |                  |            |           |         |
| Color: Ne           |         | Paper available: |                  |            |           |         |
| Double-Gilled       | T/A     |                  | Zprinter Pepe    | e(68 × 420 | inini)    |         |
| Second Universit    |         |                  |                  |            |           |         |
| Meximum re          | olutien | 208 dpi          |                  |            |           |         |
|                     |         | P                | doexp.           | Print      | licit Pag | z       |
|                     |         |                  |                  |            |           |         |

#### (2)Tlač přímo cez port

- a. Není potřeba instalovat ovladač tiskárny. Snadno zvolíme správnej port (USB, LAN, Sériový, Paralelný) v programe.
- b. Tisk přímo cez port potřebuje příkazy na kontrolu tiskárny, ESC/POS příkazy sú integrováni přímo.

# Čistění tiskárny

#### Pokud nastala některá z nasledujících situací, tisková hlava musí být vyčištěna:

- 1. Tisk není čistá
- 2. Nějaký sloupec na vytištěné straně není čistý
- 3. Podávaní papíru způsobuje větší hluk

#### Čištění tiskové hlavy

- 1. Vypněte napájení tiskárny, otovřete vrchní kryt, odstraňte případný papír;
- 2. Pokud právě tisknete, počkejte dokud tisková hlava úplně vychladne;
- Odeberte absolutní ethanol bavlněnou handričkou (vyčistěte), abyste odstranili prach a nečistoty na porvchu tiskové hlavy;
- 4. Když se ethylalkohol úplne odpařil, zavřete horní kryt a znovu vytiskněte zkušební stránku.

#### Oznámení

(1)Musí se zajistit, aby byl výkon vypnut pro každodenní údržbu

(2)Nedotýkajte se povrchu tiskové hlavy rukama nebo kovovými částmi; a nepoužívejte zařízení jako pinzetu k poškrábání tiskové hlavy, válečku a povrchu senzoru.

(3)Nepoužívejte organické roztoky jako benzín, aceton a podobně.

(4) Tisk může pokračovat až po úplném odpaření absolutního etylalkoholu